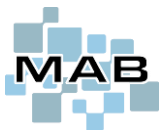

### Transport - Oppsett og bruk av forsendelse i MAB

EDI / Fraktordre-funksjonen innebærer at man kan sende sporbare servicepakker og bedriftspakker fra MAB. Denne funksjonen er avhengig at man har Transportmodul, samt at man har en MAB-kompatibel EDI-skriver installert.

Det må i tillegg opprettes en bruker hos MyBring knyttet mot deres selskap. Det er denne som MAB kommuniserer mot. MAB kan også kommunisere mot øvrige aktører via Consignor.

Obs! Denne bruksanvisningen tar i liten grad for seg oppsett av dette, men går nærmere inn på selve bruken – etter at alt er satt opp.

# Innhold

| Salgsordre skal sendes                                                                  | 2 |
|-----------------------------------------------------------------------------------------|---|
| Opprette porto-vare                                                                     |   |
| Også opprette varelinje Oppkravsgebyr og Transportforsikring                            |   |
| Opprette vare <i>Brev</i>                                                               |   |
| Service skal sendes (man kan også bruke denne metoden for å sende fullførte salgsordre) |   |
| Aktivere kommunikasjon mot Consignor                                                    | 5 |
| Trinn 1: Opprette transportør i MAB                                                     | 5 |
| Trinn 2: Oppsett i MAB.                                                                 | 6 |
| Trinn 3: Oppsett i MAB pr. arbeidsstasjon                                               | 7 |
| Filoppsett:                                                                             |   |
| - F F                                                                                   |   |

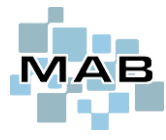

### Transport – Oppsett og bruk av forsendelse i MAB

#### Salgsordre skal sendes

Dersom man står inne på en salgsordre som skal sendes, har man også tilgang til forsendelsesfunksjonen direkte fra salgsordrebilde.

Dette kan hentes inn på salgsordre ved å søke opp det som hos deg er definert som *porto-vare* (se **opprette porto-vare**)

Her er *porto-varen* blir lagt inn, og når man trykker <Enter> så vil det åpnes et vindu hvor man har mulighet til å velge hvilken forsendelsestype, hvor stor/mange kolli etc.

| Salosordre 2           | 209455 (F9       | = Online søk i telefonkatalog | en)           |                   |             |                                  |                      |               |                  |                |                      | 23       |
|------------------------|------------------|-------------------------------|---------------|-------------------|-------------|----------------------------------|----------------------|---------------|------------------|----------------|----------------------|----------|
|                        | Du kan søke på f | telefon etc i 'Navn'-feltet   |               |                   |             |                                  |                      |               |                  |                |                      | ,        |
| Etter <u>n</u> ./Firma | A/s Byggekon     | companiet 8000404             |               |                   |             | Demonstra                        | asjon                | ~             | Listepris (i     | nn)            |                      | 0,00     |
| Fornavn                |                  |                               | 0             | ( <u>M</u> ) Refe | eranse      |                                  |                      |               | Utpris           |                |                      | 0,00     |
| Adresse                | Narverødveie     | n 40                          | Kart          |                   |             |                                  |                      |               | Antall på la     | iger           |                      | 0,00     |
| Postnr                 | 3113             | Tønsberg                      | $\sim$        | Levering          | jsmåte      | Sendes                           | ×                    |               | Plassering       | -              |                      |          |
| Telefon                | Arbeid           | 78 46 11 77                   |               | N <u>o</u> tater  | til denne   | salgsordren:                     | Dato.                | . (F11)       | bestilling       |                |                      | 0,00     |
| Email                  | test@epost.n     | 0                             | S <u>e</u> nd |                   |             |                                  |                      | ^             |                  |                | F6 = Valu            | takurser |
|                        |                  |                               |               |                   |             |                                  |                      |               |                  |                |                      |          |
|                        |                  |                               |               | Trykk CTF         | L+S for sta | andardtekster                    |                      | *             |                  |                |                      |          |
| Vare <u>s</u> alg      | Legg til (F2)    | ) <u>Fj</u> ern (F3)          | ler info (F4) | Vareregiste       | r (F8)      |                                  | Spes                 | ialfunksjon 📐 | / <u>R</u> etur  | / kreditering  | Abon                 | nement   |
| Varenr / EAN           | / Modell         | Beskrivelse                   | Anta          | Levere:           | Rest        | Normal pris                      | Pris/stk             | SUM           | Rabatt %         | MVA Dekning    | Utlevert Ku          | ndens r  |
| *Sirkelsag             |                  | 18v solo - 165mm. Blå         | 1             | <b>,00</b> 1,00   | )           | 1 200,00                         | 1 200,00             | 1 200,0       | 0,00             | 53,13%         |                      | $\sim$   |
| porto                  |                  |                               | 1             | , <b>00</b> 1,00  | )           |                                  |                      |               |                  | 0,00%          |                      | ~        |
|                        |                  |                               | MAB           |                   |             |                                  |                      |               |                  |                |                      | 83       |
|                        |                  |                               | -             |                   |             |                                  |                      |               |                  |                |                      |          |
|                        |                  |                               |               | -                 | <u>K</u>    | olli (Antall kolli:              | 0)                   |               |                  |                |                      |          |
| Skriv inn              | det deres        | s Porto-vare heter,           | trykk         |                   | Tieneste    | enavn                            |                      |               | Pris eks         | mva Pris ir    | nk mva               |          |
| deretter               | <enter>.</enter> |                               |               | smetode           | Bring (/    | API) Bedriftspak                 | ke                   |               | 295,90           | 369,8          | 8                    | <u> </u> |
| Dette vil              | åpne bild        | et til høyre, hvor m          | an kan        |                   | Bring (A    | PI) Bedriftspak                  | ke ekspress o        | ver natten    | 470,80           | 588,5          | 0                    |          |
| velge hvi              | ilken pakk       | ke/metode som ska             | al            |                   | Posten      | (API) Kiimanøy<br>(API) På Døren | ital Servicepar<br>I | ke            | 240,40<br>294,80 | 308,0          | 0                    |          |
| benyttes               | -                |                               |               |                   | Posten      | (API) Pakke i p                  | ostkassen            |               | 35,00            | 43,75          |                      |          |
| Trukk kn               | onnon Ko         | lli for muliquat til å        | ondi          |                   | Uspesi      | fisert Brev<br>fisert Brev med   | frankeringslo        | 10            | (Uk              | jent)<br>ient) | (Ukjent)<br>(Ukjent) |          |
| etarroleo              | appen no.        | in for muligher til a         | angi          |                   | Uspesi      | fisert Generell,                 | egen transpor        | t             | (Uk              | jent)          | (Ukjent)             |          |
| 310110130              | I VENL           |                               |               |                   |             |                                  |                      |               |                  |                |                      |          |
| Man kan                | n også få f      | rem disse Forsend             | elses-        |                   |             |                                  |                      |               |                  |                |                      | E        |
| valgene                | fra Fullfør      | e salgsordre-bildet           | , da ved å    |                   |             |                                  |                      |               |                  |                |                      | g        |
| trykke på              | å knapper        | n Forsendelser ned            | erst i        |                   |             |                                  |                      |               |                  |                |                      |          |
| fullføre-b             | oildet.          |                               |               |                   |             |                                  |                      |               |                  |                |                      |          |
|                        |                  |                               |               |                   |             |                                  |                      |               |                  |                |                      | <b>~</b> |
|                        |                  |                               |               |                   | Onelia      |                                  |                      |               |                  |                |                      |          |
|                        |                  |                               |               |                   | ј Орркга    |                                  |                      |               |                  |                |                      |          |
|                        |                  |                               |               |                   | Fores       |                                  | uaraa landa c        |               |                  |                |                      |          |
|                        |                  |                               |               |                   | Forsen      | ueisen kan utle                  | veres lørdag         |               | _                |                |                      |          |
|                        |                  |                               | Utleveringst  | ype               |             |                                  |                      |               | ~                |                |                      |          |
|                        |                  |                               |               |                   |             |                                  |                      |               |                  |                |                      | -        |
|                        |                  |                               |               |                   | <u>О</u> К  |                                  |                      |               |                  |                | Avbryt               |          |

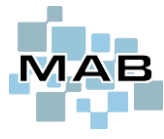

# **Opprette porto-vare**

For å opprette *Porto*-vare, begynn med å gå inn i vareregisteret. Trykk Legg til, og skriv inn hva varelinjen skal hete osv. Den kan selvsagt hete Frakt dersom man foretrekker dette.

Stikkord som er nødvendige for opprettelsen er at den skal ligge som Diverse-vare og man må etterpå inn på Mer info for å definere Porto-vare (se røde markeringer i bildet nedenfor).

OBS! Dersom man oppretter en Porto-vare med fast salgspris vil man ikke bli spurt om å bruke priser fra Posten/Bring – da brukes isteden salgspris hentet fra vareregisteret, 100,-

| 🌆 Vareregister           | (F8 = Eksternt lager)     |                  |                |                |                        |             |                          |                |                | ×                            |
|--------------------------|---------------------------|------------------|----------------|----------------|------------------------|-------------|--------------------------|----------------|----------------|------------------------------|
| ID 299187                |                           |                  | Thisseefie     |                | Cint has               | 474         |                          |                | <u>(</u>       | Online manual                |
| Vare <u>n</u> r          | PORTO                     |                  | 0.00           | e lage<br>0.00 | 5 (20.09.201           | 7) Lager    | i avdelinger             | Bes            | still denne v  | varen                        |
| EAN                      | 0 <u>F</u>                | Plakat / Etikett | Lagt i bes     | at Besti       | It Restore             | dre Butikk  | Ant Plass                | 1/in           | -lle heefillis |                              |
| Modell                   | PORTO                     |                  | Destantes      |                |                        |             | 0                        | VIS            | ane besum      | igei                         |
| Merke                    |                           |                  | Restorate      | Ikke utlevert  | Lag                    | ret Lager   | 0                        |                |                |                              |
| Beskrivelse              | Porto                     |                  |                |                |                        | Layer       |                          |                | Produkter      |                              |
| Leverandør               |                           | $\sim$           | Lagertype      | Div            | verse-vare             | 1           |                          |                |                |                              |
| Vare <u>q</u> ruppe      | 0                         | ~                | Plassering     |                |                        |             |                          |                |                |                              |
|                          |                           |                  | Leverandø      | rstatus        |                        |             |                          | <u>M</u> e     | r info, bilde  | r etc                        |
| Listepris                | 80,00                     | Kalkyle 0.00     | Garanti (M     | åneder)        | (                      | 0           |                          |                |                |                              |
|                          | Prisinfo                  | Dekning          | Sortimen       | 🐜 Mer info     | (Vareregister)         |             |                          |                |                |                              |
|                          |                           | Snitt kostoris   | Notater        | Varein         | formasjon ( <u>1</u> ) | В           | ilder og vedlegg         | (2)            | Plakat og      | , kort info etc ( <u>3</u> ) |
| Salgspris                | 0.00                      | 80,00            | 1 97           |                |                        |             |                          |                | Laner          | r i avdelinger               |
| Veiledende pris          | 0.00                      | -80,00           | 2 100<br>3 104 | Min / Max      |                        | 0           | / 0                      |                | Dutit          | Ant Plass                    |
| · · · · · ·              |                           |                  | 4 108          | Forrige mot    | tak                    |             |                          |                | DULIKK         | 0                            |
| Legg til (F2)            | <u>Fj</u> ern (F3)        | <u>E</u> ndre    | 6 116          | Sist telt anta | all                    | 0           | Dato 15.12.20            | 009 Telt i dag | Verkster       | 0                            |
| - Kus i la               |                           |                  |                | Antall i pakk  | e ved bestilling       | 1,00        |                          |                | Lager          | 0                            |
| Søk Kun i so<br>Skjul uk | ger<br>ortiment<br>kurant | Varen            | r / EAN / N    |                |                        | Marker var  | re som ' <u>U</u> kuranť |                |                |                              |
|                          |                           |                  |                | <u>S</u> tatus |                        | Vanlig vare |                          | ~              |                |                              |
|                          |                           |                  |                | Varetype       |                        | Portovare   |                          | ~              |                |                              |
|                          |                           |                  |                | Utstyrspakk    | e                      | Vanlig vare |                          | ~              |                |                              |

# Også opprette varelinje Oppkravsgebyr og Transportforsikring

Dersom disse tilleggstjenestene skal benyttes, må man også opprette dette som egne varelinjer i vareregisteret. Egenskapene som trengs da er at disse ligger som lagertype: Diverse-vare

## **Opprette vare Brev**

Dersom man oppretter også en diverse-vare som heter Brev, kan man via denne varelinjen spesifisere priser – og i tillegg definere at når denne varelinjen blir lagt inn på salgsordre, så skal leveringsmåte på salget automatisk endres til Sendes. For å definere at salgsordre automatisk skal sendes når denne legges inn, søk opp varelinje Brev i vareregisteret, gå deretter Endre leveringsmåte til 'Sendes' på sal 🗸

til Mer info og se feltet helt til høyre Leveringsmåte:

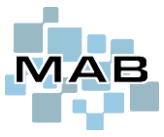

### Transport – Oppsett og bruk av forsendelse i MAB

### Service skal sendes (man kan også bruke denne metoden for å sende fullførte salgsordre).

For å sende en service fra MAB, må man først fullføre servicen som man bruker å gjøre. Etter at servicen er fullført kan man stå på kunden i *Kunderegisteret*.

#### Velg deretter *Forsendelser*.

| <ol> <li>Begynn her med å trykke på Ny</li> </ol>                                 | Redigere fraktordre 190                         |                      |                      |       |                 | 23                                                                                                    |
|-----------------------------------------------------------------------------------|-------------------------------------------------|----------------------|----------------------|-------|-----------------|----------------------------------------------------------------------------------------------------|
| forsendelse.                                                                      |                                                 |                      |                      |       |                 |                                                                                                    |
| -                                                                                 | <u>A</u> ntall kolli                            | 1                    |                      |       |                 |                                                                                                    |
| <ol> <li>Velg fra nedtrekksmenyen<br/>hvilken transportmetode som skal</li> </ol> | Volum L x B x H i cm<br>Vekt<br>Transportmetode |                      | 0 x 0                | = 0   | dm <sup>3</sup> |                                                                                                    |
| benvttes.                                                                         | Oppkrav                                         | Fo sen :             | skal sendes som oppk | krav  |                 |                                                                                                    |
| · · · · · · · · · · · · · · · · · · ·                                             | Oppkravsbeløp                                   | 0,00                 | KR                   |       |                 |                                                                                                    |
| 3. Forsendelsens innhold må fylles                                                | <u>F</u> orsikring<br>Forsikringssum            | Forsendelsen         | skal forsikres<br>KR |       |                 |                                                                                                    |
| ut, og man kan her også benytte                                                   | Attention                                       |                      |                      |       |                 |                                                                                                    |
| strekkodeleser                                                                    | <u>R</u> eferanse                               |                      |                      |       |                 |                                                                                                    |
| Man skanner da serviceordre/                                                      | Telefonummer                                    |                      |                      |       |                 |                                                                                                    |
|                                                                                   | Lørdag                                          | Forsendelsen I       | kan utleveres lørdag |       |                 |                                                                                                    |
| salgsordrenummeret som star i                                                     | Utleveringstype                                 |                      |                      |       | ~               |                                                                                                    |
| form av en strekkode på                                                           | Bruke en egendef                                | inert mottakeradres  | se                   |       |                 | NB! Kun gyldige valg for denne mottakeren vil være<br>synlige på denne siden                                                           |
| Arbeidsrupport/Suigsordre.                                                        | Adrosso                                         |                      |                      |       |                 |                                                                                                    |
| MAB vil da hente inn beløp fra                                                    | Rooter                                          |                      |                      |       |                 | Mer informasjon om kunden                                                                                                    |
| denne.                                                                            | Skann inn                                       | strekkode            | (⊻) Log              |       |                 |                                                                                                    |
| <b>4.</b> Når man anser seg som klar for<br>å sende pakken, kan man trykke        | Forsendelsens innhold                           | vicenr / Salgsordrer | nr a an octast       | Verdi | ^               | (Z) Fullføre forsendelse, skriv ut<br>servicer og legg dem til samlefakturering<br>eller elektronisk rapportering<br>Makulere Gienånne |
| Eullføre forsendelse                                                              |                                                 |                      |                      | 0     | 0,00            |                                                                                                    |
| י מוון שרכ ן טר זכרומכוזכי.                                                       | 3                                               |                      |                      |       |                 | Fullføre f <u>o</u> rsendelse                                                                                                    |
|                                                                                   | Legg til                                        | <u>Fj</u> ern        | Antall linjer<br>SUM |       | 0<br>0,00       | 4 Y) Lukk                                                                                                    |

#### OBS!

Vær obs på at dersom kunden skal belastes for frakt/porto, oppkravsgebyr eller lignende, så må dette legges inn på salget/servicen. Disse satsene må da vise til en vare/del i *Vareregisteret/Lager*. Legg derfor inn dette som en diverse-vare.

For bedrifter som hver dag sendes mange pakker, inkludert ofte flere til samme kunde, så anbefales rutinen <u>Intelligent</u> <u>Fraktordresystem.</u>

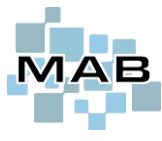

# Aktivere kommunikasjon mot Consignor

# Trinn 1: Opprette transportør i MAB

Fordi Consignor videre kommuniserer mot flere transportører, har man også denne muligheten i MAB. Transportørene må da opprettes i kunderegisteret, og vi bruker her eksempelet UPS.

| T. Degymin                       | ieu a opprette kunden          |                              | ieregister.                               |                             |
|----------------------------------|--------------------------------|------------------------------|-------------------------------------------|-----------------------------|
| 🌆 Kunderegi                      | ister (F9 = Online søk i telef | fonkatalogen)                |                                           |                             |
| K                                | undeinformasjon                | Salg                         | på kunden                                 | Kundens produ               |
| Kundenr                          | 8000402 Kategori Kun           | de 🗸                         | Te<br>Mobil                               | lefon                       |
| Adresse                          |                                | \$                           | Arbeid $\checkmark$ K <u>u</u> ndesupport | ( <u>C</u> ) Vedlegg Utleje |
| Poststed                         |                                |                              | (G) Aktiviteter                           |                             |
| <u>A</u> vdeling<br><u>EMail</u> |                                |                              |                                           |                             |
| <u>A</u> dresser<br>Legg til     | <u>M</u> er info               | Adresselapp<br><u>Fj</u> ern | Logge inn i webshop                       | ) som denne kunden          |

**1.** Begynn med å opprette "kunden" UPS i ditt kunderegister.

**2.** Gå deretter inn på *Mer info* – deretter fanen *Oppsett for kunde*. Sett kryss i feltet *Transportør* som befinner seg nede til venstre

| Forhandler                      | Forhandlernr |  |  |  |  |  |  |
|---------------------------------|--------------|--|--|--|--|--|--|
| Transportør                     |              |  |  |  |  |  |  |
| Finansieringselskap             |              |  |  |  |  |  |  |
| Sjåfør ved utkjøring/uteservice |              |  |  |  |  |  |  |
| <u>о</u> к                      |              |  |  |  |  |  |  |

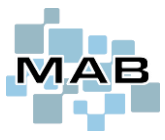

# Trinn 2: Oppsett i MAB.

Begynn med å gå inn i Alternativer  $\rightarrow$  Administrasjon  $\rightarrow$  Transport  $\rightarrow$  Integrasjon  $\rightarrow$  Generelt.

#### 1. Sett kryss i feltet Consignor (EDI-Soft).

| 🐜 MAB Administrasjon (MAB# 334 - Test Se                                                                                                    | lskap AS) —                                                                                                    | $\times$ |
|----------------------------------------------------------------------------------------------------|----------------------------------------------------------------------------------------------------|----------|
|                                                                                                    | Intelligent fraktordresystem fra fullføre service                                                                                                    |          |
| API: Bring / Posten Norge     Dit Bring / Posten Norge     Di Bring / Posten Norge     Di Bring / Posten Norg | ☐ Automatisk utregning av transportforsikring i webshop       DeleID       0 €         Gjelder kun hvor ordrebeløp overstiger       0,00 €       ink. mva         Antall prosent premien på transportforsikring skal være av ordrebeløp       0,00 €       %         Premien på transportforsikring skal ikke gå under KR       0,00 €       ink. mva         Premien på transportforsikring skal ikke gå over KR       0,00 €       ink. mva |          |

**2.** Velg deretter *Egendefinerte transportprodukter i Consignor*. For å kunne registrere pakker må transportører være opprettet i kunderegisteret – se <u>opprette transportør</u> forrige side.

| gen TransID Trans         | portør                  | Produktnavn        |                                     | * Avsender          | ** Mottakere                   |                      |
|---------------------------|-------------------------|--------------------|-------------------------------------|---------------------|--------------------------------|----------------------|
| 10001 UPS                 | ~                       | UPS Saver Innland  |                                     | NO                  | *                              |                      |
|                           |                         |                    | —— <b>—</b> 5                       |                     |                                |                      |
|                           |                         |                    |                                     |                     |                                |                      |
|                           |                         |                    |                                     |                     |                                |                      |
|                           |                         |                    |                                     |                     |                                |                      |
|                           | Et de line inc          |                    |                                     | * = Lovlig a        | avsenderland, f.eks NO (*=alle | )                    |
| <u>Legg</u> til <u>F</u>  | jern Flytt linjer       | n <u>o</u> ppover  | ** = Lovlige mottakerla             | nd kommase          | parert, f.eks NO,DK,SE (*=alle | )                    |
|                           | Flytt li <u>n</u> jei   | nnedover           |                                     | _                   |                                |                      |
|                           |                         |                    | -                                   | <b>3.</b> Tr        | ykk Legg til                   |                      |
| Fransportforsikring       | Transportforsikring e   | r valgfritt        | <ul> <li>Min og maks b</li> </ul>   | elø                 |                                |                      |
| Vekt                      | Det er valgfritt å spes | ifisere vekt       | <ul> <li>Maks vekt som</li> </ul>   | <sup>ka</sup> 4. Ve | elg transportør fra            | listen, og fyll ut   |
| Oppkrav                   | Det er valgfritt å spes | ifisere oppkrav    | <ul> <li>Maks beløp i op</li> </ul> | <sup>pk</sup> infor | masjonen om pro                | duktene.             |
| Telefon                   | Det er valgfritt å spes | ifisere telefon    | ~                                   |                     |                                |                      |
| Attention                 | Det er valgfritt å spes | ifisere attention  | 5                                   | <b>5.</b> De        | et finnes flere ytte           | rligere valg man kan |
| Referanse                 | Det er valgfritt å spes | ifisere referanse  |                                     | forhå               | åndsdefinere pr. tr            | ransportprodukt.     |
| Utland                    | Det er valgfritt å send | le til utlandet    | ~                                   |                     |                                |                      |
| Maks antall kolli         | 99 kolli                |                    | ~                                   |                     |                                |                      |
| Postboks                  | Det er valgfritt å send | le til en postboks | ~                                   |                     |                                |                      |
| Lørdag                    | Det er ikke mulig me    | d utkjøring lørdag | $\checkmark$                        |                     | OK                             |                      |
| Maks beløp i oppkrav      |                         | 99 999,99          |                                     | Det r               | nummeret som stå               | ar i Egen TransID og |
| URL for pakkesporing      |                         |                    | NB! Blank benytter defa             | <sup>ult</sup> prod | uktet i tabellen må            | å også opprettes og  |
| Script som kjører når tra | ansportmetode er valgt  |                    |                                     | stem                | me overens i Cons              | signor.              |
|                           | -                       |                    |                                     |                     |                                | -                    |
|                           |                         |                    |                                     | L                   |                                |                      |

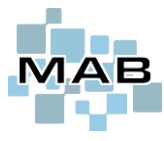

# Trinn 3: Oppsett i MAB pr. arbeidsstasjon

På hver av arbeidsstasjonene som skal kommunisere mot Consignor, så må man også gå inn på Alternativer  $\rightarrow$  Endre oppsett  $\rightarrow$  Mapper og annet oppsett.

| Alternativer                                                                    |                        |                       |                                                              |                                                         | ×                                           |
|---------------------------------------------------------------------------------|------------------------|-----------------------|--------------------------------------------------------------|---------------------------------------------------------|---------------------------------------------|
| Butikksystem ( <u>1</u> )                                                       | Verkstedsystem (2)     | Generelt ( <u>3</u> ) | Mapper og Remo                                               | oteMAB ( <u>4</u> )                                     | Sikkerhet og anneť ( <u>5</u> )             |
| Servicekamera stasjon                                                           |                        | Bla gjenno            | om                                                           |                                                         |                                             |
|                                                                                 |                        |                       |                                                              | MAB Håndtermir                                          | nal                                         |
|                                                                                 |                        |                       | Handterminal type                                            | Ingen                                                   | ~                                           |
|                                                                                 |                        | -                     |                                                              | MAB Command                                             | er                                          |
|                                                                                 |                        |                       | Ikke bruke MAB Comma                                         | ander                                                   | ✓ Test hastighet                            |
|                                                                                 |                        |                       | MAB Service Controller IF                                    | P:Port                                                  |                                             |
|                                                                                 |                        |                       | Mappe for dokumenter e                                       | tcE                                                     | x: \\tsclient\c\mab-dokumenter\             |
|                                                                                 |                        | -                     |                                                              |                                                         |                                             |
| Aktivert på denne mas                                                           | Consignor (EDI-Soft)   |                       | Angi plassering hv<br>skal lese fra.<br>Sett også kryss i fe | or MAB skal la <sub>i</sub><br>eltet <i>Aktivert pa</i> | gre filer, og hvor MAB<br>å denne maskinen. |
| MAB skal lagre i mappe<br>MAB skal lese fra mappe<br>Ekstrafelt i eksport filen | ,                      |                       | Disse plasseringer<br>opprettes på mask                      | ne må også an:<br>kinen.                                | gis i Consignor og                          |
|                                                                                 |                        |                       | Det som står angit                                           | t til høyre er ku                                       | un ment som eksempel.                       |
| Administrasjon                                                                  | Konfiqurere kundesiden |                       | Logge inn på Bleken D<br>Printer oppsett                     | Data AS' nettbutikk                                     | <u>0</u> K                                  |

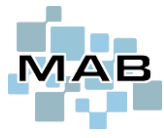

### Filoppsett:

Eksport fra MAB til Consignor:

1. Når man fullfører en forsendelse i MAB, vil MAB generere en fil som blir importert i Consignor, den inneholder følgende felt

| ; 66       | Felttype  |    | Fieldgroup | Fieldname           | Feltnavn            | Lokal info                                              |
|------------|-----------|----|------------|---------------------|---------------------|---------------------------------------------------------|
| ordrenr    | N(8),;    | 88 | Line       | OrderNumber         | Ordrenummer         | fraktord.ordrenr                                        |
| kundenr    | N(8),;    | 88 | Receiver   | CustNo              | Kundenummer         | kunder.kundenr                                          |
| navn       | C(35),;   | 88 | Receiver   | Name1               | Navn 1              | func Fraktordre Leveringsadresse Navn()                 |
| adresse    | C(30),;   | 88 | Receiver   | Address1            | Adresse 1           | func Fraktordre Leveringsadresse Fraktadresse()         |
| postnr     | C(10),;   | 88 | Receiver   | PostNo              | Postnummer          | func Fraktordre Leveringsadresse Postnr(.T.)            |
| poststed   | C(30),;   | 88 | Receiver   | City                | Ву                  | PostnrTilAdr(func Fraktordre Leveringsadresse Postnr()) |
| country    | C(2),;    | 88 | Receiver   | Country             | Landekode           | kunder.country                                          |
| email      | C(60),;   | 88 | Receiver   | Email               | E-mail adresse      | kunder.email                                            |
| telefon    | C(25),;   | 88 | Receiver   | Phone               | Telefon             | kunder.telefon                                          |
| mobil      | C(25),;   | 88 | Receiver   | Mobile              | Mobilnummer         | TelefonIDTilTelefonNummer(3)                            |
| referanse  | C(35),;   | 88 | Reference  | Receivers reference | Mottaker referanse  | fraktord.ref                                            |
| attention  | C(35),;   | 88 | Reference  | Attention           | Kontaktperson       | fraktord.attn                                           |
| ant kolli  | N(3),;    | 88 | Line       | Number              | Antall kolli        | fraktord.antall kol                                     |
| innhold    | C(50),;   | 88 | Line       | Contents            | Innhold             | func_Fraktordre_InnholdTekst                            |
| vekt       | N(14,3),; | 88 | Line       | Weight              | Vekt (kg med komma) | fraktord.vekt / 1000                                    |
| oppkrav    | N(14,2),; | 88 | COD        | Amount              | Beløp (med komma)   | fraktord.sum                                            |
| KID        | C(25),;   | 88 | COD        | KID                 | KID kode            | KidNummerPaFraktordre()                                 |
| forsikrin  | N(14,2),; | 88 | Insurance  | Amount              | Beløp (med komma)   | fraktord.forsikring                                     |
| carr_code  | N(14),;   | 88 | Shipment   | CarrierCode         | Sendingsmåte        | fraktord.trans_id                                       |
| ekstrafelt | C(50))    | 88 | Ekstrafelt | - f.eks printere    |                     | gcEkstraDataIFil EDI Consignor                          |

Se eksempelfil fra MAB <u>her</u> Laste ned eksempelfil <u>her</u>

2. Deretter vil Consignor skrive ut etikett påført kollinummer osv.

Eksport fra Consignor til MAB:

**3.** Etter dette genererer Consignor en fil som MAB kan lese – slik at kollinummer også blir synlig inne på *Forsendelser* i kunderegisteret.

Filen som genereres og eksporteres fra Consignor <u>må</u> inneholde ordrenummer i Consignor og kollinummer. xxx;yyyyyy;zz.zz xxx;yyyyyy

Hvor ordrenummeret er XXX og kollinummeret er YYY

xxx=MAB's fraktordrenummer (eksporteres fra MAB i feltet OrderNumber, første feltet i filen som importeres fra MAB) yyy=kollinummer

zz.zz=valgfritt... det er kostnaden på forsendelse inkludert rabatt. Dette legges i notat på salgsordren som fritekst

Salgsordre skal sendes via Consignor – se fremgangsmåte her

Service skal sendes via Consignor – se fremgangsmåte her